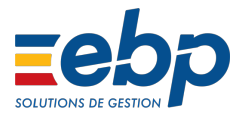

## Créer un nouvel exercice dans EBP Comptabilité Open Line™

## Avant de commencer

Vous avez la possibilité de créer un exercice depuis votre solution **EBP Comptabilité Open** Line™.

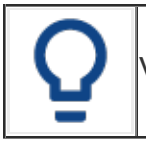

Vous ne pouvez pas avoir plus de 2 exercices ouverts dans votre solution.

## Créer un nouvel exercice

Pour créer un exercice, suivez les étapes suivantes :

• Cliquez sur le menu Exercices / Clôtures, Exercices / Clôtures et Exercices :

| Exercices / Clôtures Opérations |                                   | Param | nètres | Outils   | Fenêtres                 | ?       |  |
|---------------------------------|-----------------------------------|-------|--------|----------|--------------------------|---------|--|
| •(                              | 📲 Open Guide Exercices / Clôtures |       |        |          |                          |         |  |
|                                 | Exercices / clôtu                 | ires  | •      | <b>i</b> | Exercices                |         |  |
|                                 | Écritures de régularisation       |       | •      |          | Gestionnaire de journaux |         |  |
| a                               | Impressions                       |       | •      | 0        | Clôture a                | nnuelle |  |
|                                 |                                   |       |        | 1        | Historiqu                | e FEC   |  |

• Cliquez sur le bouton Ajouter. Une fenêtre apparaît, sélectionnez votre choix :

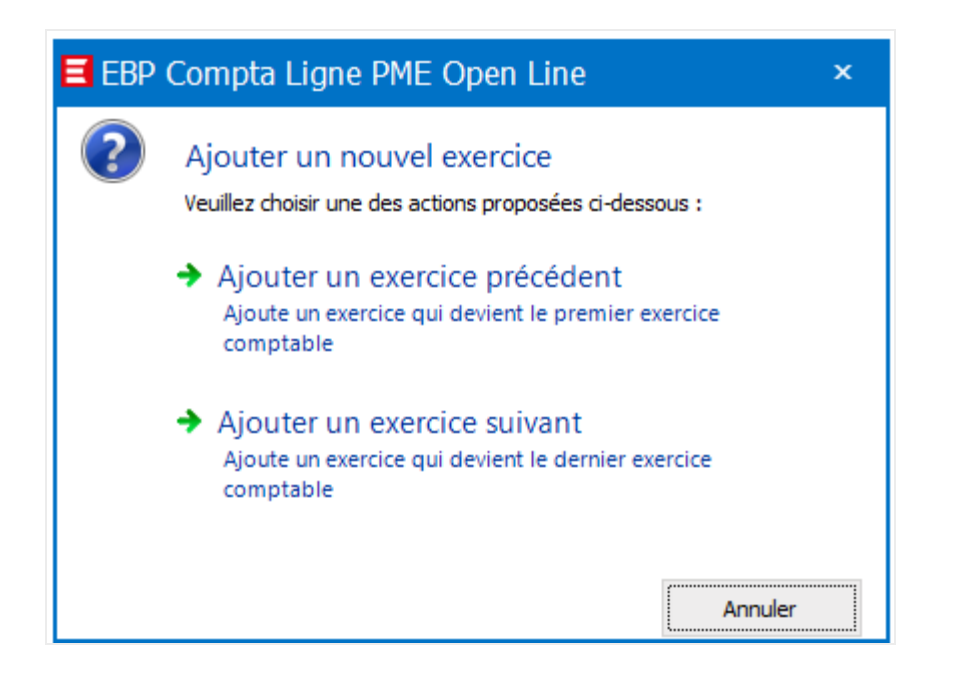

• Une fenêtre s'ouvre, renseignez la date d'exercice puis Enregistrez et fermez :

| ि Exercice D                            | u 01/01/20 au 31/12/20 (Nouveau)                                                           | _ 🗆 X |  |  |  |  |  |
|-----------------------------------------|--------------------------------------------------------------------------------------------|-------|--|--|--|--|--|
| <u>F</u> ichier <u>É</u> dition         | <u>V</u> ues <u>A</u> ctions Fe <u>n</u> êtres <u>?</u>                                    |       |  |  |  |  |  |
| 🔚 Enregi <u>s</u> trer 🚦                | 🔚 Enregi <u>s</u> trer 🔚 Enregistrer et Fer <u>m</u> er   🐟 🔶   🗙   💿 💿   🙀 <u>F</u> ermer |       |  |  |  |  |  |
| 🛅 Exercice cour                         | ant                                                                                        |       |  |  |  |  |  |
| Du                                      | <u>01/01/2020</u> ▼<br>31/12/2020 ▼                                                        |       |  |  |  |  |  |
| Génération des AN                       |                                                                                            |       |  |  |  |  |  |
| État                                    | Ouvert                                                                                     |       |  |  |  |  |  |
| Notes Documents associés Prorata de TVA |                                                                                            |       |  |  |  |  |  |
| TVA déductible                          | e proratisée                                                                               |       |  |  |  |  |  |
| Taux de Prorata                         | 100,00 🗏                                                                                   |       |  |  |  |  |  |
|                                         |                                                                                            |       |  |  |  |  |  |
|                                         |                                                                                            |       |  |  |  |  |  |
|                                         |                                                                                            |       |  |  |  |  |  |
|                                         |                                                                                            |       |  |  |  |  |  |
|                                         |                                                                                            |       |  |  |  |  |  |
|                                         |                                                                                            |       |  |  |  |  |  |
|                                         |                                                                                            |       |  |  |  |  |  |

• A l'enregistrement du nouvel exercice, cette fenêtre apparaît :

L'option décrite ci-dessus vous permet de générer les A Nouveaux provisoires.

La génération des **A Nouveaux provisoires** vous permettra de commencer le lettrage de l'exercice N+1.

Vous pouvez re-générer les A Nouveaux provisoires aussi souvent que nécessaire sans perte du lettrage *(sauf si les lignes à l'origine de ces AN ont été modifiées en N)*. Lors de la clôture de l'exercice, les **A Nouveaux définitifs** seront générés à la place des A Nouveaux provisoires.

- Cliquez sur Oui.
- L'assistant de génération des A Nouveaux s'ouvre.

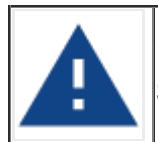

Nous vous conseillons de réaliser une sauvegarde en cliquant sur **Sauvegarder mon dossier maintenant.** 

- Cliquez sur le bouton Suivant.
- Sélectionnez l'exercice sur lequel vous souhaitez générer les A Nouveaux puis cliquez sur le bouton

L'assistant va contrôler :

- La balance d'ouverture,
- L'équilibrage des lettrages,
- L'équilibrage des journaux,
- Les comptes racines mouvementés,
- Les comptes d'attente et spéciaux,
- Les formats des comptes.

1. Si tous les traitements sont en statut **OK**, cliquez sur le bouton

2. Il faut corriger les lignes de traitement qui ne sont pas en statut OK avant de pouvoir aller

plus loin dans la génération des A Nouveaux.

| nérer sur : Du 01/01/19 au 31/12/19                                                                                                    | Progression |
|----------------------------------------------------------------------------------------------------|-------------|
| Démarrer   Annuler     Traitement   Statut   Progression     > Balance d'ouverture   OK   Image: Constant of the state of the state of                                                                                        | Progression |
| Démarrer   Annuler     Traitement   Statut   Progression     Balance d'ouverture   OK   Image: Statut     Lettrages   OK   Image: Statut     Équilibrage des journaux   OK   Image: Statut     Comptes racines mouvementés   OK   Image: Statut     Comptes d'attente et spéciaux   OK   Image: Statut     Formats des comptes   OK   Image: Statut                                                                                                    | Progression |
| TraitementStatutProgression> Balance d'ouvertureOKImage: Constant of the second of the second of the | Progression |
| Balance d'ouverture   OK     Lettrages   OK     Équilibrage des journaux   OK     Comptes racines mouvementés   OK     Comptes d'attente et spéciaux   OK     Formats des comptes   OK                                                                                                    |             |
| Lettrages   OK     Équilibrage des journaux   OK     Comptes racines mouvementés   OK     Comptes d'attente et spéciaux   OK     Formats des comptes   OK                                                                                                    |             |
| Équilibrage des journaux           OK           Image: Amage: Amage:                                               |             |
| Comptes racines mouvementés   OK     Comptes d'attente et spéciaux   OK     Formats des comptes   OK                                                                                                    |             |
| ▶ Comptes d'attente et spéciaux OK   ▶ Formats des comptes OK                                                                                                    |             |
| Formats des comptes OK                                                                                                    |             |
|                                                                                                    |             |
|                                                                                                    |             |

• La préparation de génération des **A Nouveaux** est terminée. Toutes les données nécessaires ont été collectées, cliquez sur **Lancer**.

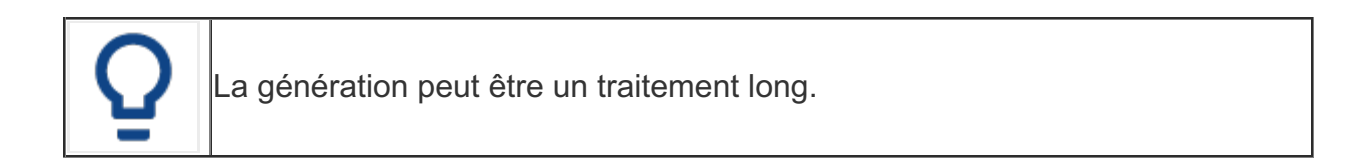

Les **A Nouveaux** générés se trouvent dans le journal **[AN]**. Vous pouvez générer vos **A Nouveaux** autant de fois que vous le souhaitez.

Une fois toutes les manipulations effectuées,vous retrouvez votre nouvel exercice depuis la liste des exercices :

| O- O-                                                         |                                                             |  |  |  |  |  |
|---------------------------------------------------------------|-------------------------------------------------------------|--|--|--|--|--|
| Exercices / Clôtures «                                        | <table-of-contents> Liste des exercices</table-of-contents> |  |  |  |  |  |
| Tâches                                                        | 🧲   💠 Ajouter 🟒 Modifier 💥   _ <rechercher></rechercher>    |  |  |  |  |  |
| Générer les À Nouveaux                                        | Date de début 🔺 Date de fin Date de clôture                 |  |  |  |  |  |
| 😪 Supprimer les A Nouveaux<br>🚈 Saisir la balance d'ouverture | 01/01/2017 31/12/2017<br>01/01/2018 31/12/2018              |  |  |  |  |  |
| 🛓 Supprimer la balance d'ou                                   | 01/01/2019 31/12/2019                                       |  |  |  |  |  |
|                                                               | 01/01/2020 31/12/2020                                       |  |  |  |  |  |
|                                                               |                                                             |  |  |  |  |  |

Vous avez la possibilité de définir un exercice en **exercice courant** en effectuant un **clicdroit / Définir comme l'exercice courant** :

| 🖡 Liste des exercices          |                                  |  |  |  |  |  |  |  |  |
|--------------------------------|----------------------------------|--|--|--|--|--|--|--|--|
| 🧲   💠 Ajouter 📝 Modifier 🗙   🔄 | <rechercher></rechercher>        |  |  |  |  |  |  |  |  |
| Date de début 🔺 Date de fin D  | Date de clôture                  |  |  |  |  |  |  |  |  |
| 01/01/2017 31/12/2017          |                                  |  |  |  |  |  |  |  |  |
| 01/01/2018 31/12/2018          |                                  |  |  |  |  |  |  |  |  |
| 01/01/2019 31/12/2019          |                                  |  |  |  |  |  |  |  |  |
| 01/01/2020 31/12/2020          |                                  |  |  |  |  |  |  |  |  |
|                                | Définir comme l'exercice courant |  |  |  |  |  |  |  |  |
|                                | 🗣 Générer les À Nouveaux         |  |  |  |  |  |  |  |  |
|                                | 😪 Supprimer les À Nouveaux       |  |  |  |  |  |  |  |  |